## Jak oddać głos na ul?

## Postępuj zgodnie z poniższą instrukcją 😂 .

 Jeśli chcesz oddać głos na ul, musisz posiadać konto na portalu społecznościowym Facebook. W tamtejszym pasku wyszukiwarki wpisujemy hasło "VIVO Piła".

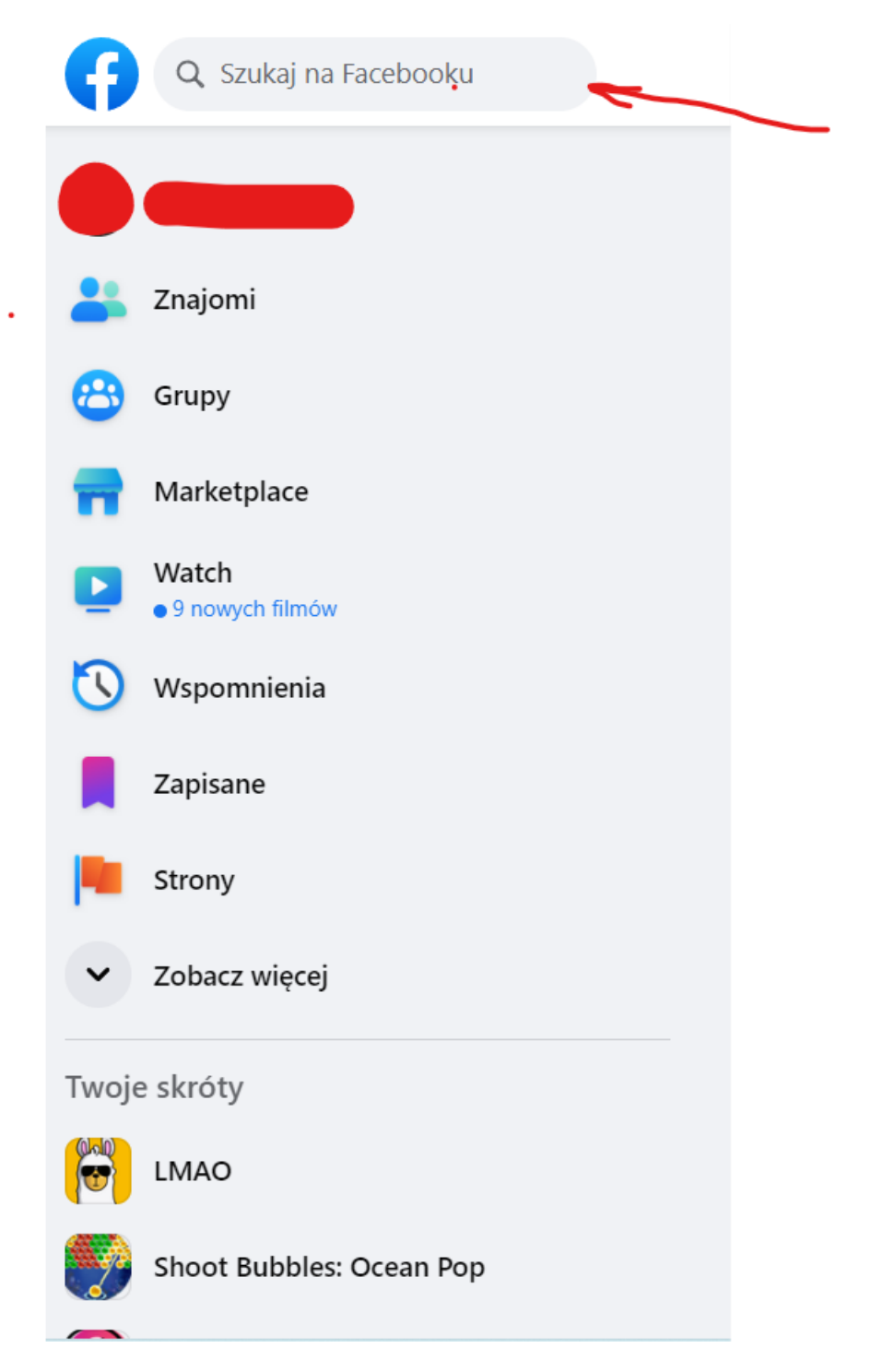

2. W podpowiedziach pojawi się opcja z logo galerii handlowej – wchodzimy tutaj naciskając na nią lewym przyciskiem myszy lub naduszając palcem na ekranie 😌 .

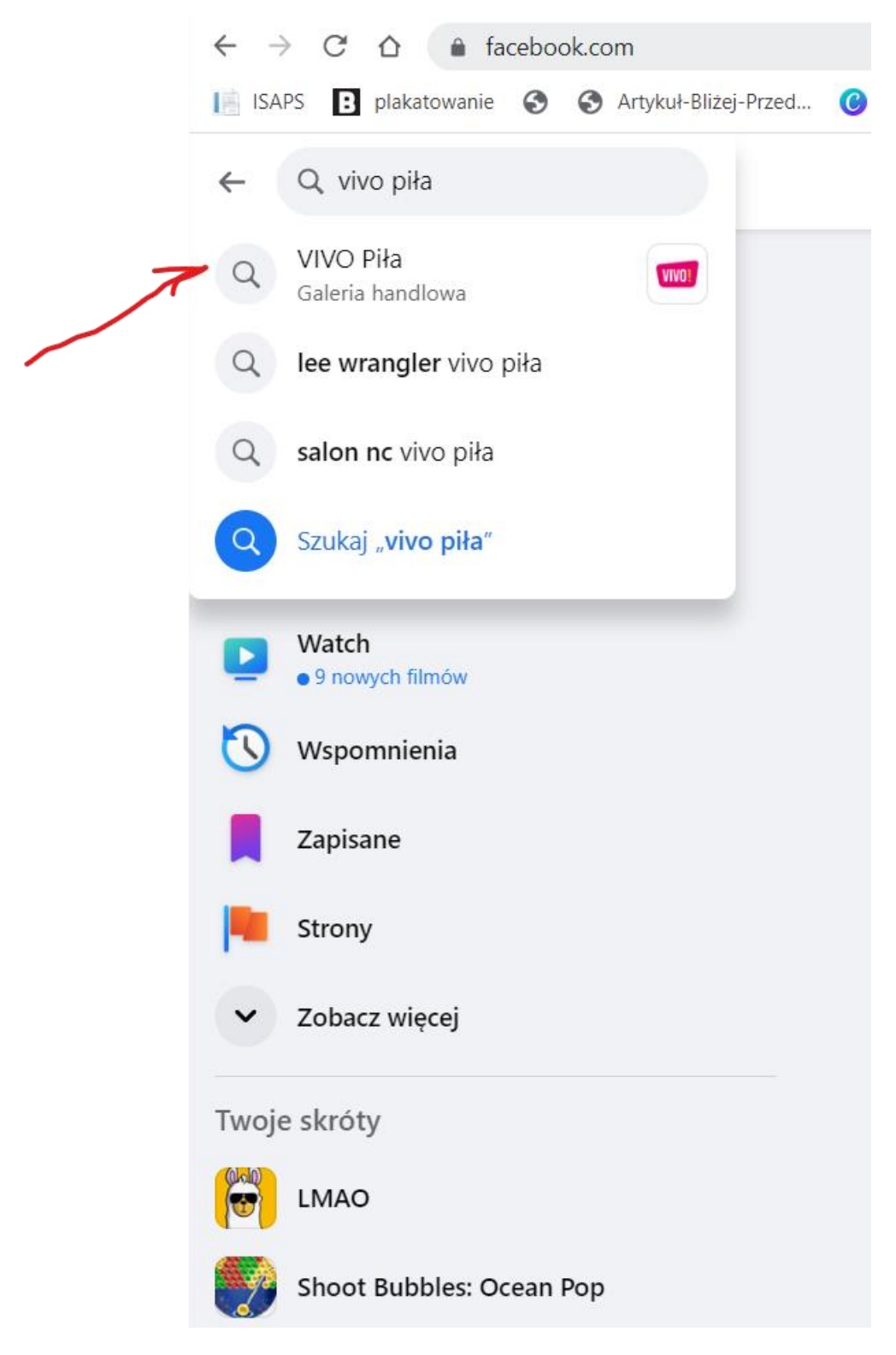

3. Jesteśmy prawie na miejscu! Teraz zaznaczamy lewym przyciskiem myszy lub palcem na ekranie napis VIVO Piła.

| VIVO Piła<br>Umiarkowane ceny · Ce<br>Witamy na oficjalnym pro | entrum handlowe · 4,3 / 5 · Zamknięte teraz · 34 774 obserwujących<br>filu centrum handlowego VIVO! Piła!                                                |      |
|----------------------------------------------------------------|----------------------------------------------------------------------------------------------------|------|
|                                                                | Wiadomość                                                                                                    | •    |
| Filmy                                                          | PlŁA. #Uwaga #Pilne #Sprzedchwili #VivoPiła<br>#napadnakantor #napad #Piła #próbanapadu Próba<br>Wasze Media<br>10 sty · Wyświetlenia: 108 tys.          |      |
| Live Now O NA ŻYWO I                                           | Aston Villa vs Liverpool En Vivo Hoy Partido Aston Villa vs<br>Liverpool Live!<br>Pila Gomez<br>116 oglądających                                         | •••  |
|                                                                | Kochani ♥ już dziś LIVE z NOWOŚCIAMI I ostatnie<br>wyprzedaże ♥♥♥Piękne torebki 🚔 🚔 w cenach<br>Torebki_torebunie Transmisje NA ŻYWO<br>105 oglądających | •••• |

4. Dostaliśmy się we właściwe miejsce! Teraz należy znaleźć poniższy post, na którym widnieją ule. Teraz naciskamy na zdjęcie ula palcem lub lewym przyciskiem myszy komputerowej.

| VIVO Piła<br>34 tys. obserwujący                               | • 6 obserwowanych                                                                                                    |
|----------------------------------------------------------------|----------------------------------------------------------------------------------------------------|
| Posty Informacje Wzmianki Opinie                               | Obserwujący Zdjęcia Więcej 🕶 🚥                                                                                                    |
| Prezentacja                                                    | Posty 25 Filtry                                                                                                    |
| Witamy na oficjalnym profilu centrum<br>handlowego VIVO! Piła! | Przypięty post                                                                                                    |
| i Strona · Galeria handlowa                                    | Wczorai o 11:59 · 🚱                                                                                                    |
| 💠 14 Lutego 26, Piła, Poland                                   | BZZZ! To dziś! Przylatujemy do Was z KONKURSEM, ale w którym to WY zdecydujecie kto wygrwał ¥                                          |
| <b>\$</b> 534 775 032                                          | Na początku maja przekazaliśmy dziesięciu przedszkolom w Pile ule,                                                                     |
| 🔀 vivo.pila@immofinanz.com                                     | które dzieci przyozdobiły według własnego uznania 😫 W poniższym<br>poście, znajdują się pojedyncze zdjęcia każdego z nich. O wygranej  |
| vivo-pila.com                                                  | zdecyduje największa ilość reakcji pod zdjęciem w postaci emotek: 🍐<br>💚 😮 .                                                           |
| S Zamknięte teraz ↓                                            | W ten sposób dowiemy się, który ul najbardziej Wam się podoba! Jest<br>o co walczyć, nagrodzimy aż trzy przedszko <b>Zobacz więcej</b> |
| 📥 Odbiór w sklepie 🗸                                           |                                                                                                    |
| S Zakres cen · Umiarkowane ceny                                |                                                                                                    |
| 👚 Ocena · 4,3 (345 opinii)                                     |                                                                                                    |

5. Teraz wyświetla się nam galeria zdjęć. Szukamy dokładnie tego ula, który widzimy na poniższym zdjęciu. Po prawej stronie szukamy kciuka z podpisem "Lubię to!", który zaznaczamy lewym przyciskiem myszy lub naciskając na niego palcem na ekranie.

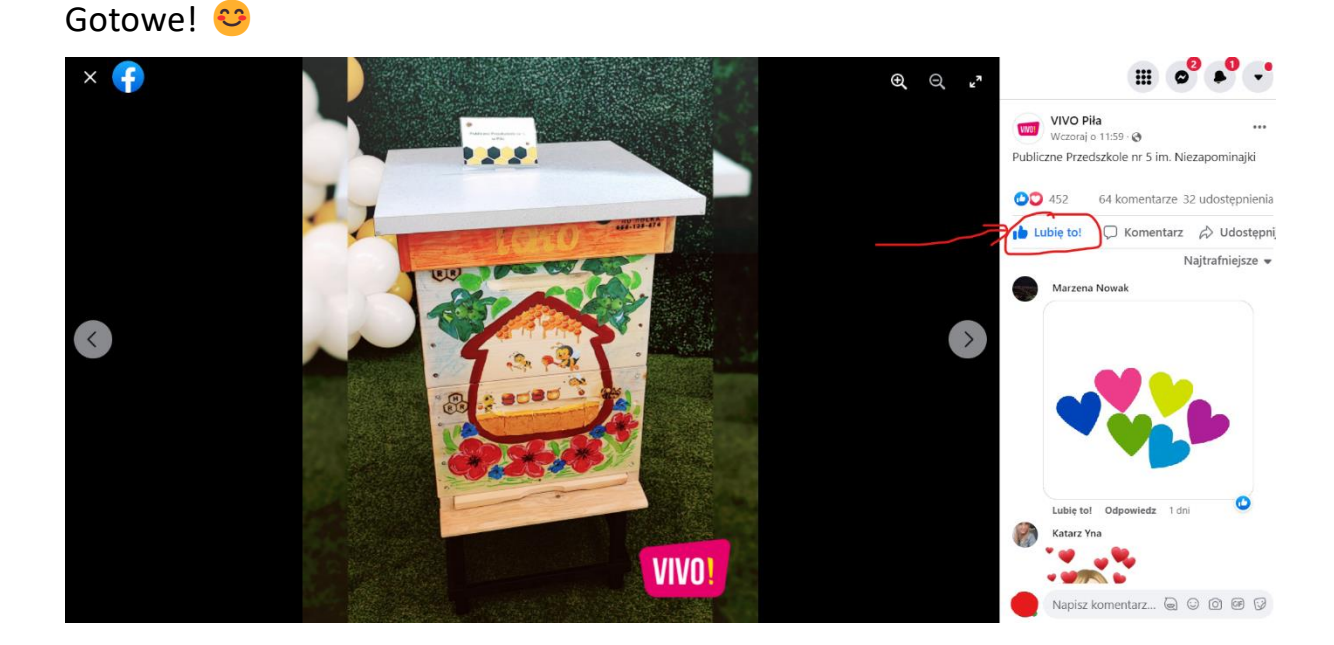

Zwycięzcami konkursu zostaną przedszkola, które otrzymają największą ilość głosów. Nasze przedszkole składa się z czterech oddziałów (niektóre przedszkola liczą ich znacznie więcej), dlatego możemy poprosić o pomoc w głosowaniu bliskie nam osoby.

Jest o co walczyć 😊 . Zwycięskie przedszkole otrzyma nagrodę pieniężną, która zostanie przeznaczona na potrzeby dzieci!